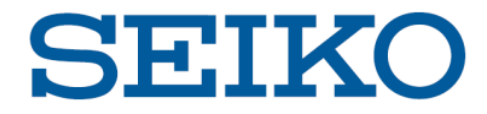

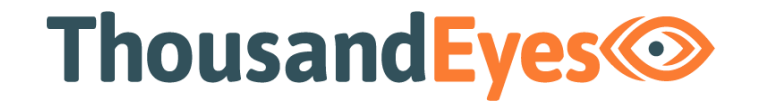

# Enterprise Agents インストールガイド(VMware)

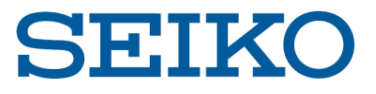

### 0. 概要

### (1) 本資料について

本資料「ThousandEyes Enterprise Agents インストールガイド(VMware)」では、 VMware における Enterprise Agents の導入方法を解説しています。

### (2) 対応OS / Hypervisor

Appliance

- VMware ESXi / Workstation / Player
- Hyper-V, Windows Server 2008 / 2012
- Intel NUC
- Raspberry Pi 4 B
- Cisco IOS XE Container
- Juniper Junos OS Container

### Linux Packages

- Ubuntu LTS 16.04, 18.04
- Red Hat Enterprise Linux 7.6+
- CentOS 7.6+
- Amazon Linux 2

### IaaS Marketplaces

Amazon Web Services

その他、Custom Appliance や Docker 等もご利用いただけます。 本資料では VMware ESXi を例にとり、ご説明いたします。

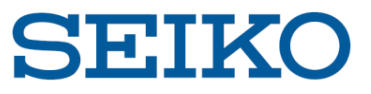

## 1. ThousandEyes ポータルヘログイン

<u>https://app.thousandeyes.com/login</u> ヘアクセスし、ID・Password を入力します。

| Sog In - ThousandEyes x +           |                                 |      |               | - 0 ×             |
|-------------------------------------|---------------------------------|------|---------------|-------------------|
| ← → C  ⓐ app.thousandeyes.com/login |                                 |      | <b>o.</b> 🗗 🔍 | ☆ 🗉 🧆 \varTheta 🗿 |
|                                     |                                 |      |               |                   |
|                                     | Thousand Eyes                   |      |               |                   |
|                                     | Email                           |      |               |                   |
|                                     | Password                        |      |               |                   |
|                                     | Keep me logged in               |      |               |                   |
|                                     | Log In                          |      |               |                   |
|                                     | Single sign-on Forgot password? |      |               |                   |
|                                     | Create free account             |      |               |                   |
|                                     |                                 |      |               |                   |
|                                     | ThousandEyes © 2020 Privacy     | Chat | with Support  | ^X                |

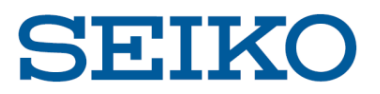

## 2. 設定ページで「Add New Enterprise Agent」をクリック

Cloud & Enterprise Agents > Agent Settings

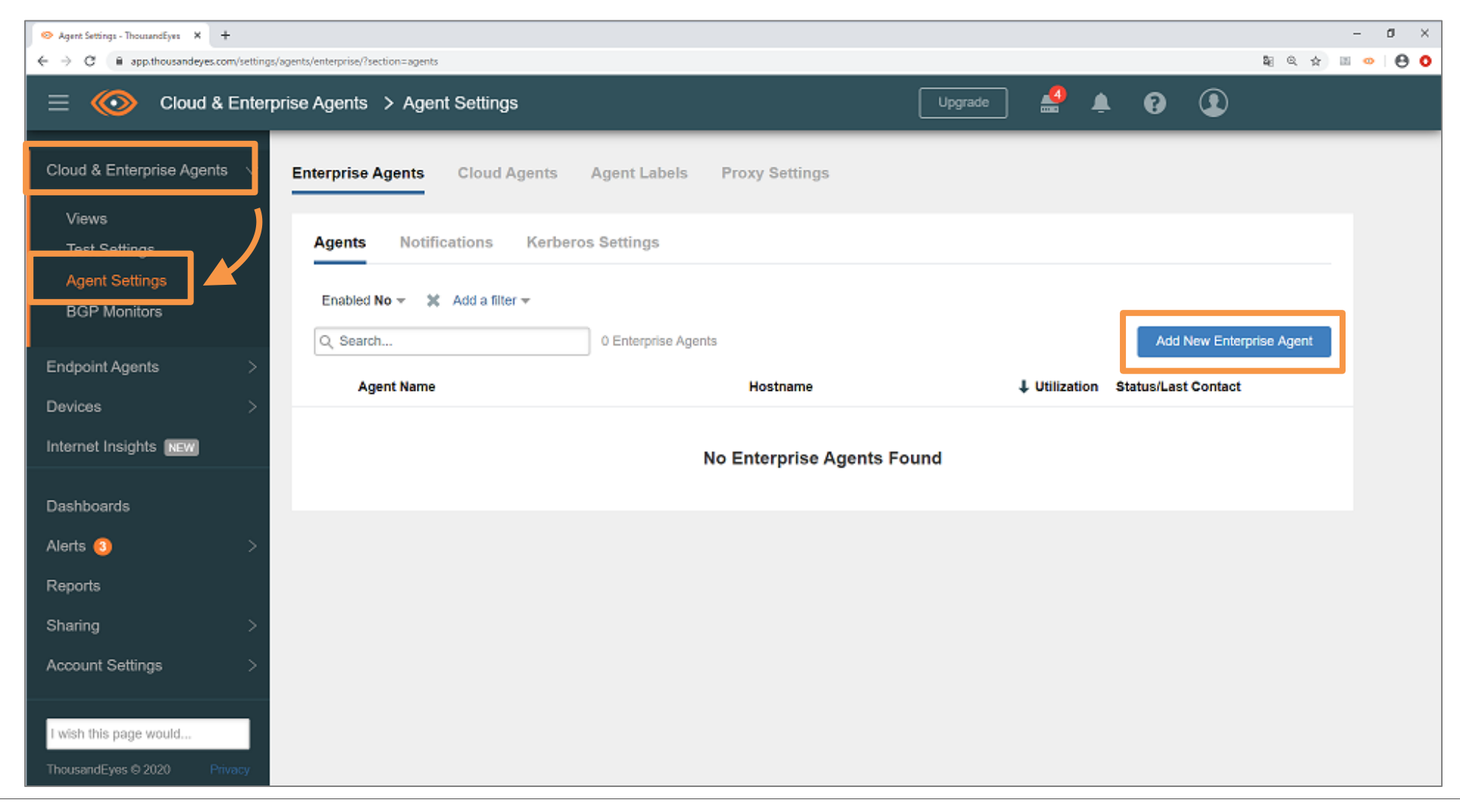

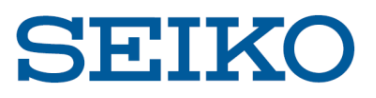

## 3. 「Download-OVA」をクリックし、ファイルをダウンロード

Cloud & Enterprise Agents > Agent Settings

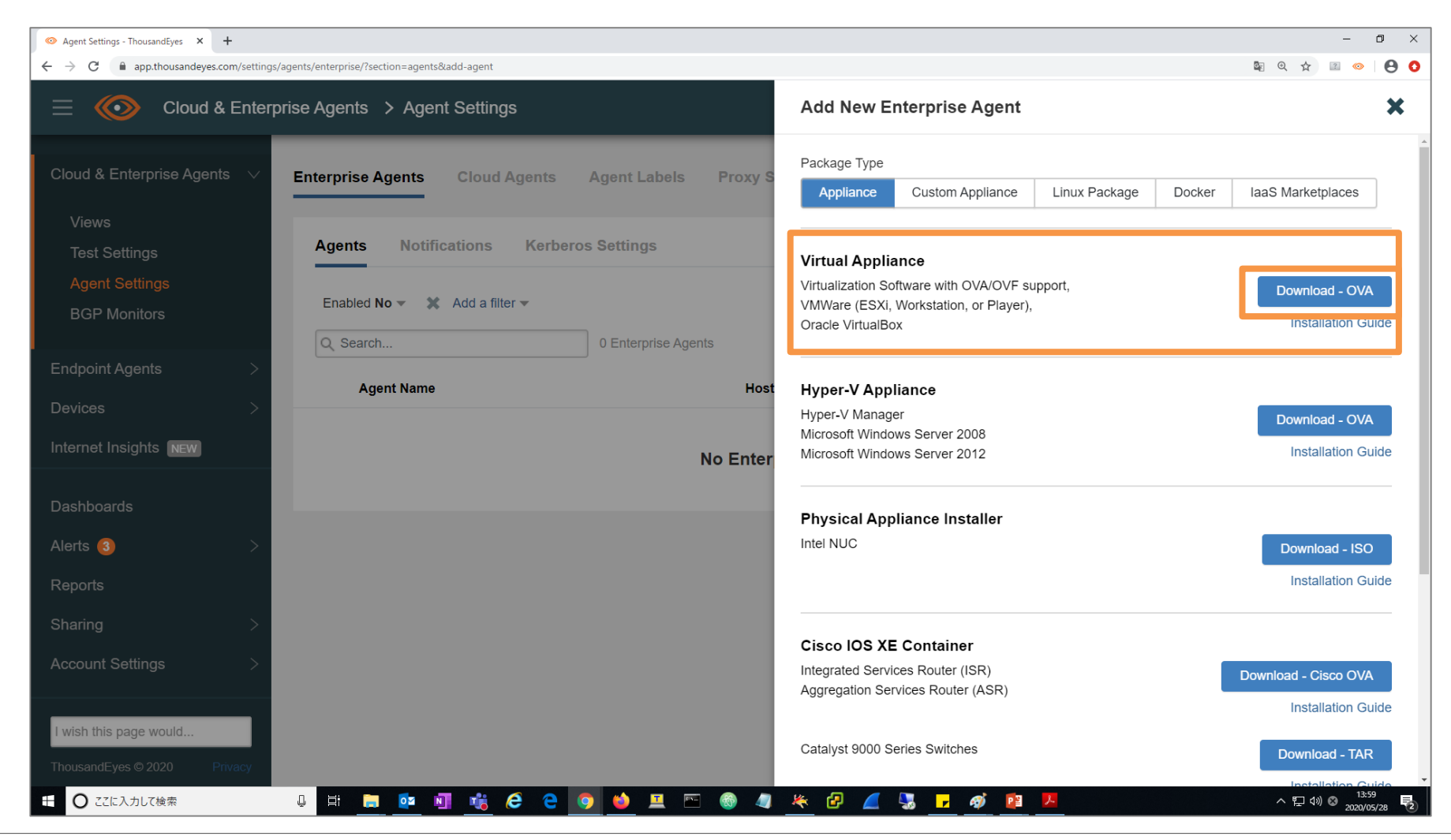

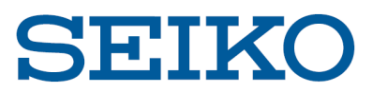

## 4. ダウンロードしたOVAファイルをデプロイ

Ex) VMware ESXi の場合

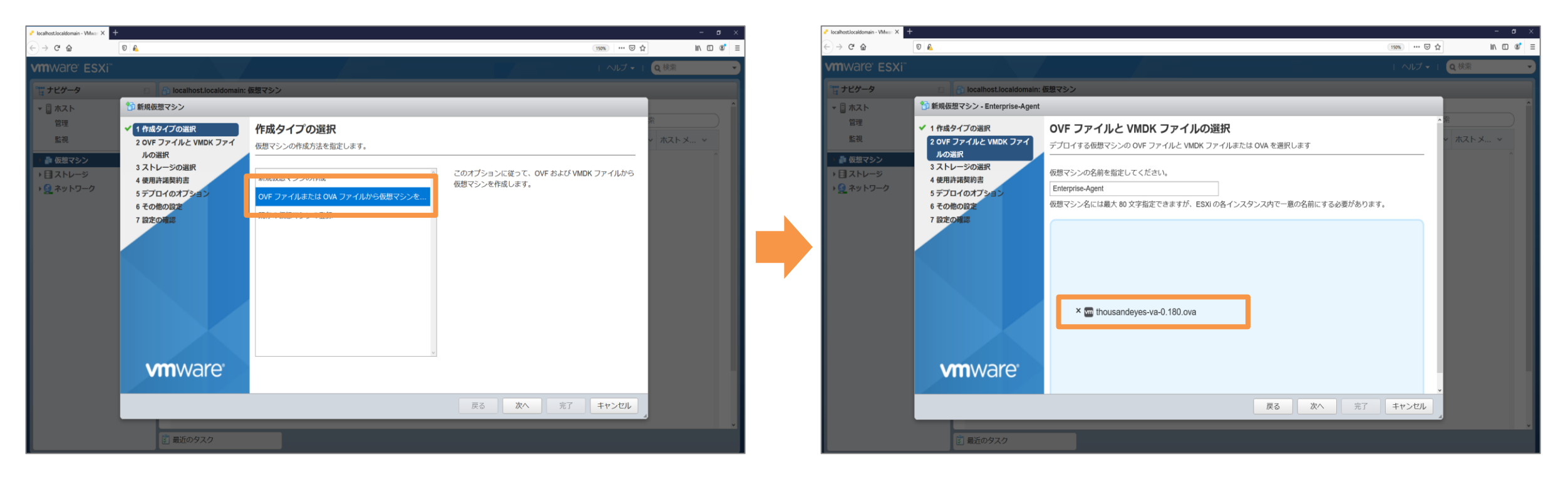

「仮想マシンの作成/登録」-「OVFまたはOVAファイルから仮想マシンを作成」を選択し、 ダウンロードしたファイルをアップロードして完了です。

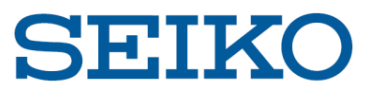

# 5. エージェントの詳細設定

### (1) 仮想マシンのパワーオン

| nterprise-Agent_Test     |                                                                                    |                                                                                                    |    |
|--------------------------|------------------------------------------------------------------------------------|----------------------------------------------------------------------------------------------------|----|
| アコンソール 🔤 監視 📗            | ▶ <b>パワーオン ■</b> パワーオフ ■ !                                                         | オスペンド 💿 再起動   🥒 編集   😋 更新   🌼 アクション                                                                                                |    |
| ن VMware Tools אלב מאנגא | Enterprise-Age<br>グスト OS<br>互換性<br>VMware Tools<br>CPU<br>メモリ<br>マシンにインストールされていません | nt_Test<br>Ubuntu Linux (64 ビット)<br>ESX/ESXi 4.0 以降 (仮想マシンパージョン7)<br>いいえ<br>1<br>2 GB<br>v. VMware Tools では、ゲストの詳細情報を表示し、ゲスト OS 上で | 正常 |
| ▼ 全般情報                   |                                                                                    |                                                                                                    |    |
| ▶ 🧕 ネットワーク               | ネットワーク情報がありま                                                                       | さん                                                                                                    |    |
| 🕨 💼 VMware Tools         | 未インストール                                                                            | 🌼 アクショ                                                                                                    | シ  |
| ▶ 🗐 ストレージ                | 1ディスク                                                                              |                                                                                                    |    |
| 自注                       |                                                                                    | 🥒 メモの網                                                                                                    | 集  |
|                          |                                                                                    |                                                                                                    |    |

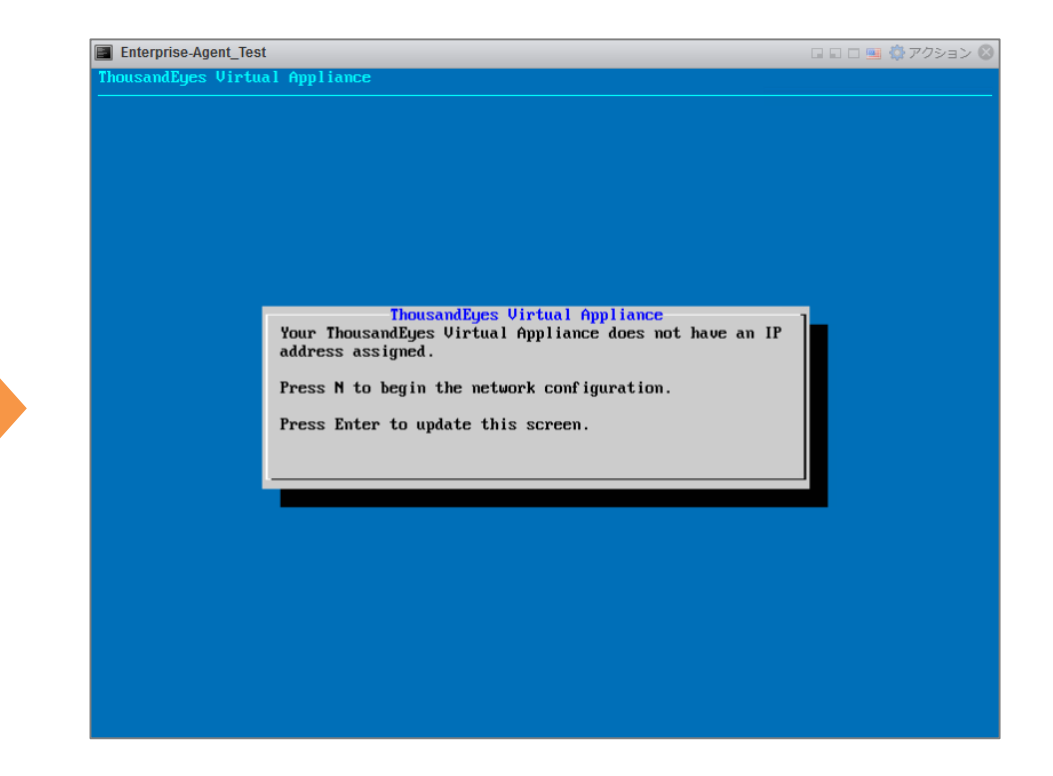

#### OVAファイルをデプロイ後、 仮想基盤上で仮想マシンを起動します。

起動後、上記画面となります。 「N」を入力し、ネットワーク設定へ進みます。

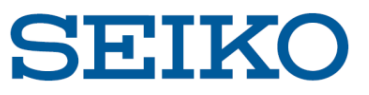

### (2) ネットワーク関連設定 [Hostname・IP Address]

| Hostname Network | configuration [   |
|------------------|-------------------|
| thousandeyes-va  |                   |
|                  |                   |
| < 0K >           | <cancel></cancel> |

| IPv4 configur<br>() dho<br>(*) sta | Network configuration<br>Pation<br>Cp Use DHCP to setup IPv4<br>Static configuration parameters                                                           |
|------------------------------------|----------------------------------------------------------------------------------------------------|
|                                    | Network configuration<br>IPv6 configuration<br>( ) auto Automatically configure IPv6<br>( ) static Enter IPv6 configuration parameters<br>( ) isable IPv6 |
|                                    |                                                                                                    |

Hostname

Hostname を入力し、次に進みます。

IP Address

IPv4 / IPv6 の設定を行います。

IPv4: DHCP / static を選択し、次に進みます。 static の場合は次ページでIPアドレスを入力します。

IPv6:auto / static / disable を選択し、次に進みます。 static の場合は次ページでIPアドレスを入力します。

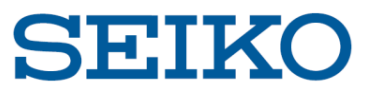

5. エージェントの詳細設定

(3) ネットワーク関連設定 [DNS]

| Primary DNS | Network con | figuration        | ] |
|-------------|-------------|-------------------|---|
| _           |             |                   |   |
|             |             |                   |   |
|             | < OK >      | <cancel></cancel> |   |

| Secondary DNS | Network confi<br>(optional) | guration          |
|---------------|-----------------------------|-------------------|
| _             |                             |                   |
|               |                             |                   |
|               | < OK >                      | <cancel></cancel> |

#### DNS

次に、DNSの設定画面となります。 Primary DNSの設定を行い、次に進みます。

#### また、必要に応じて Secondary DNS の設定も行います。

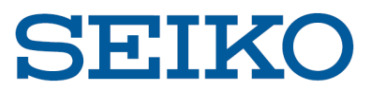

(4) ネットワーク関連設定 [設定確認]

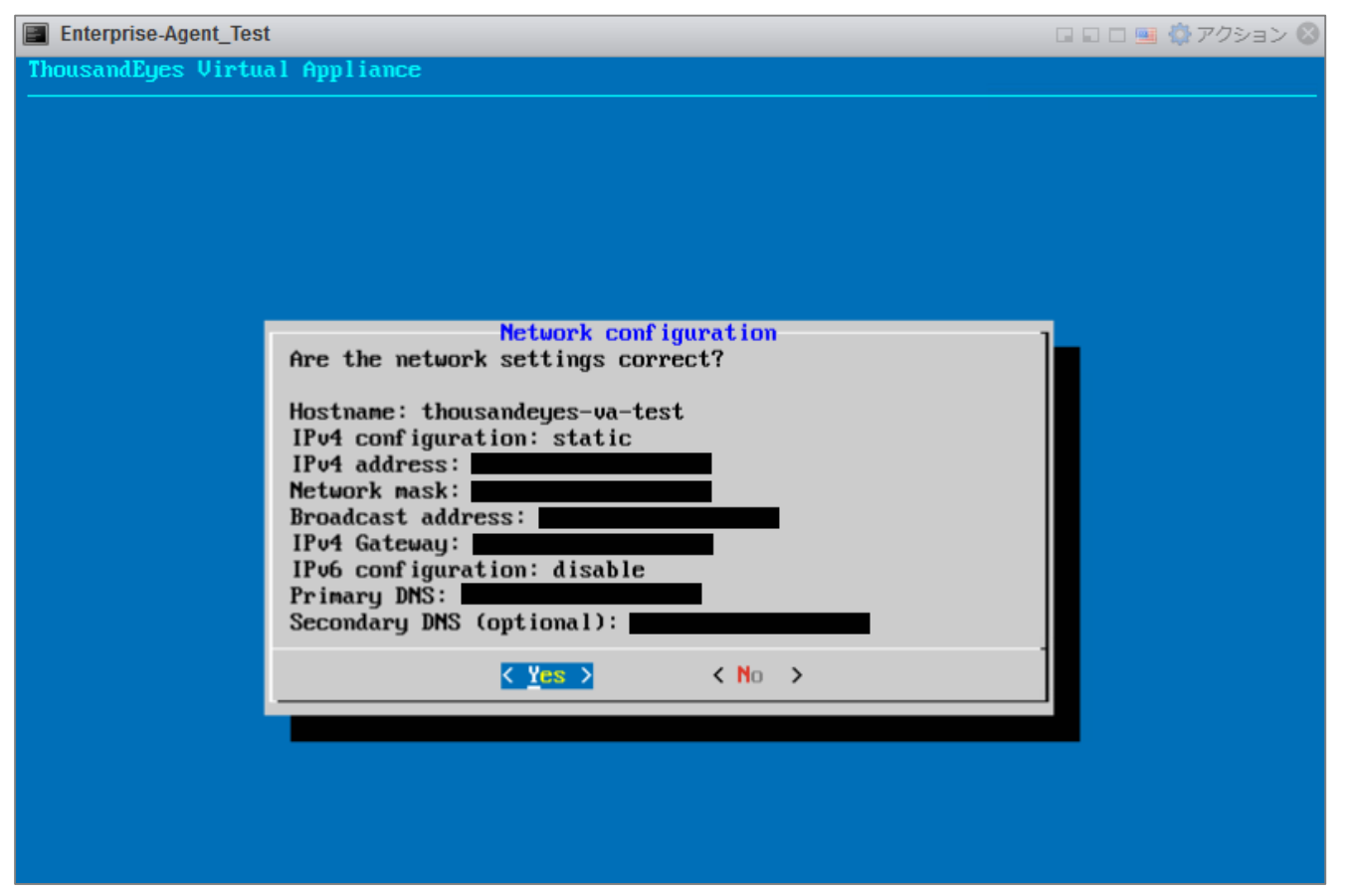

#### 最後にネットワーク設定の確認画面が出ます。確認し、Yesを押して完了です。

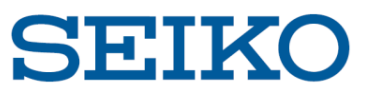

(5)エージェント設定 [GUI ログイン]

| $\leftarrow$ $\rightarrow$ C $\textcircled{a}$ | 👽 🔒 https://                                                                                                   |  |
|------------------------------------------------|----------------------------------------------------------------------------------------------------|--|
| <b>ThousandEyes</b><br>Virtual Appliance       | Log In                                                                                                    |  |
|                                                | Username *                                                                                                    |  |
|                                                | Password *                                                                                                    |  |
|                                                | Log In                                                                                                    |  |
|                                                | © 2020 ThousandEyes. All rights reserved.<br>Please contact support@thousandeyes.com for technical assistance. |  |

ネットワーク設定完了後、エージェント GUI へのアクセスを促されます。 "https:// [設定したIPアドレス]" にアクセスし、上記画面が出ることを確認した上でログインします。 デフォルトでは、「Username: admin」「Password: welcome」です。

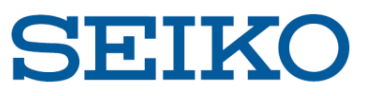

(6) エージェント設定 [パスワード変更]

| <b>ThousandEyes</b><br>Virtual Appliance | Appliance Access              |  |
|------------------------------------------|-------------------------------|--|
| Network                                  | Change Web Interface Password |  |
| Time                                     | Current Password *            |  |
| Appliance Access                         |                               |  |
| Agent                                    | New Password *                |  |
| Review                                   | Repeat Password *             |  |
|                                          | Change Password               |  |

ログイン後、パスワード変更を求められます。 現在のパスワード、新規パスワードを入力の上で「Change Password」を押します。

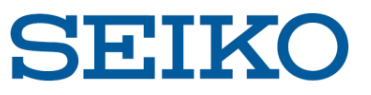

## 5. エージェントの詳細設定

### (7) エージェント設定 [Agent Token]

### Cloud & Enterprise Agents > Agent Settings

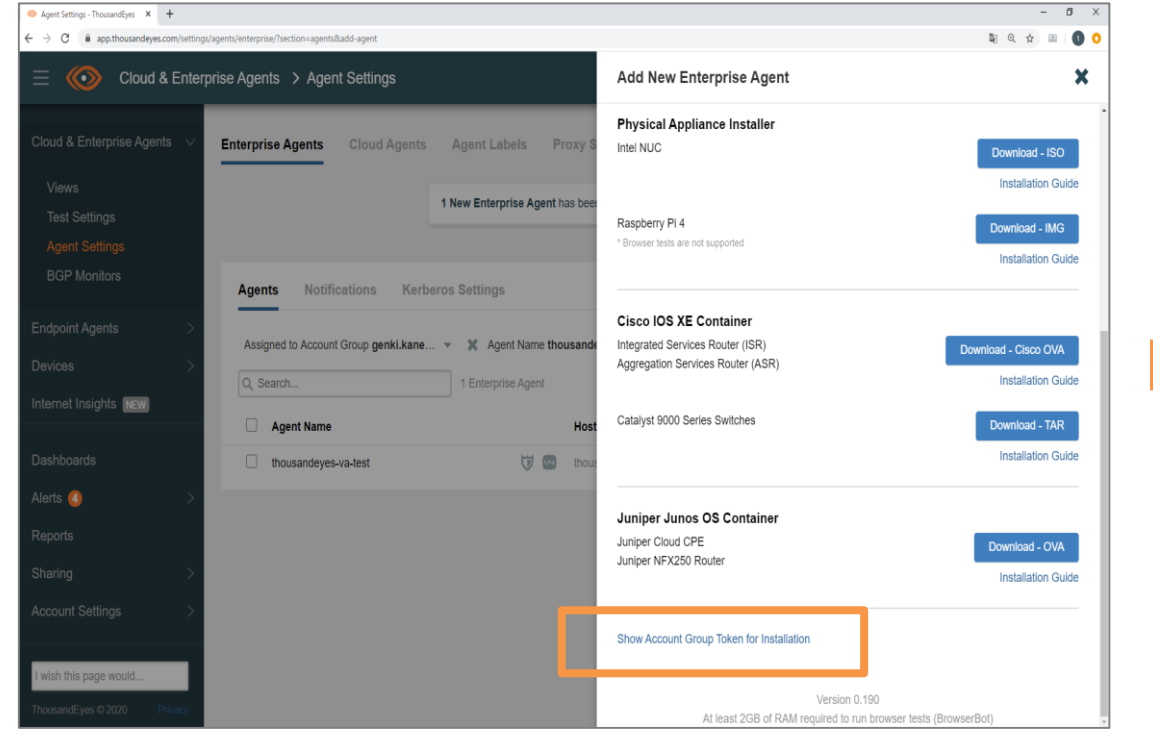

ThousandEyes ポータルに移動し、上記画面の 「Show Account Group Token for Installation」を押します。 同期用のトークンが表示されますので、コピーします。

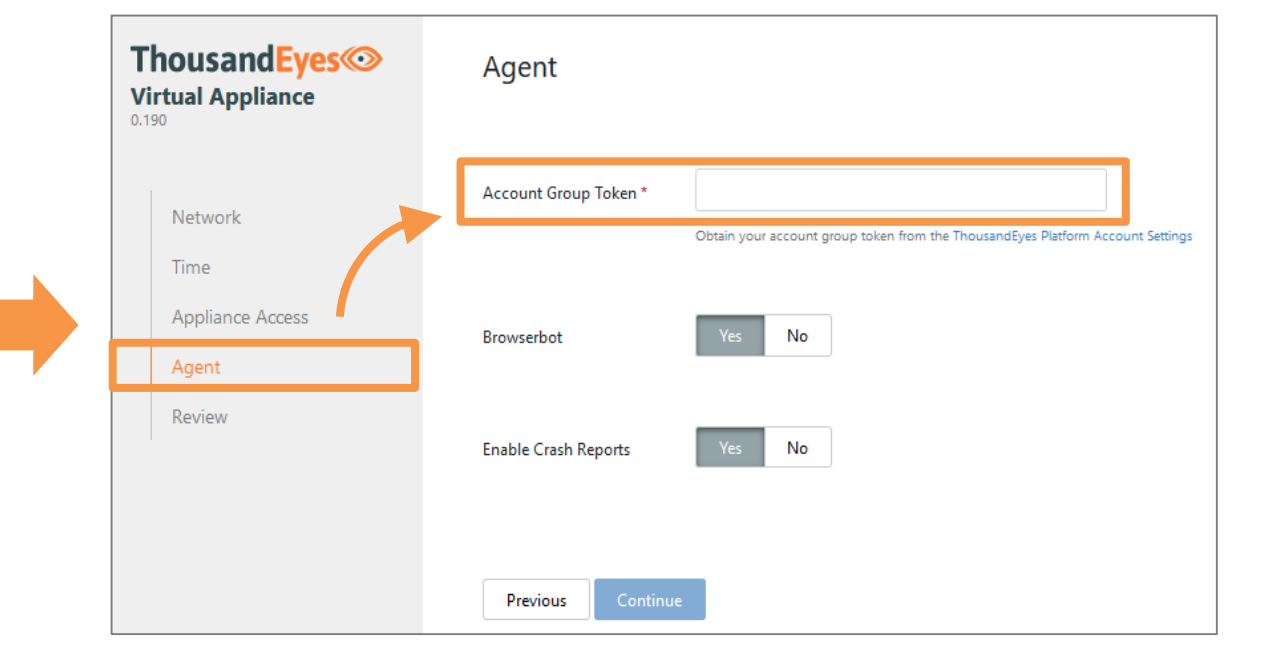

エージェント GUI に戻り、「Agent」設定画面に移動します。 Account Group Token の欄にコピーしたトークンを貼り付けます。 その他はデフォルトのまま、Continue を押して完了です。

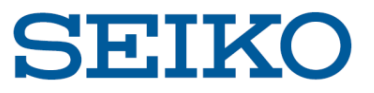

## 5. エージェントの詳細設定

### (8) エージェント設定 [Proxy]

| <b>ThousandEyes</b><br>Virtual Appliance | Web Proxy           |                                                                                                    |
|------------------------------------------|---------------------|----------------------------------------------------------------------------------------------------|
| Network                                  | Web Proxy Type      | None Static PAC                                                                                                    |
| Time                                     | Proxy Host *        |                                                                                                    |
| Appliance Access                         | Proxy Port *        |                                                                                                    |
| SSL Settings                             |                     |                                                                                                    |
| Agent                                    | Authentication Type | None Basic NTLM Kerberos                                                                                                    |
| Advanced Settings                        | Proxy Bypass List   | Add                                                                                                    |
|                                          |                     | Currently supports exact matches (hostnames or IPs), prefixes (IPv4/v6), and suffix matches with a single star (e.g. *.google.com; *google.com).<br>Multiple items can be added by separating them using the semicolon (;). |

プロキシ配下の環境にある場合、Network に移動して設定を行います。 タイプを選択の上、詳細な設定を行い完了します。

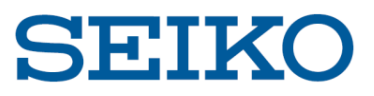

## 5. エージェントの詳細設定

### (8) エージェント設定 [アクティベート確認]

| ThousandEyes<br>Virtual Appliance | Status                                               |                       |
|-----------------------------------|------------------------------------------------------|-----------------------|
| Network                           | Run Diagnostics                                      |                       |
| Time                              | Appliance Status                                     | Last updated just now |
| Appliance Access                  | Agent is running.                                    | Restart Download Log  |
| Agent                             | Browserbot is running.                               | Restart Download Log  |
| Advanced Settings                 | Diagnostics                                          |                       |
| Statue                            | Gateway is pingable                                  | just now Check Now    |
| 514105                            | DNS resolvers working                                | just now Check Now    |
|                                   | C NTP servers                                        | Check Now             |
|                                   | ThousandEyes collector is contactable                | just now Check Now    |
|                                   | ThousandEyes data ingress is contactable             | just now Check Now    |
|                                   | ThousandEyes API is contactable                      | just now Check Now    |
|                                   | Account group token is valid                         | just now Check Now    |
|                                   | C ThousandEyes Apt repository                        | Check Now             |
|                                   | Web interface password has been changed from default | just now Check Now    |

### Cloud & Enterprise Agents > Agent Settings

| ← → C i app.thousandeyes.com/settings/agents/enterprise/?section=agents |                                       |                                                             |               |                      |      |  |
|-------------------------------------------------------------------------|---------------------------------------|-------------------------------------------------------------|---------------|----------------------|------|--|
| 😑 🍥 Cloud & Ente                                                        | rprise Agents > Agent Settings        |                                                             |               | Upgrade              | ] 🎴  |  |
| Cloud & Enterprise Agents 🗸                                             | Enterprise Agents Cloud Agents        | Agent Labels Proxy Settings                                 |               |                      |      |  |
| Views<br>Test Settings                                                  |                                       | 1 New Enterprise Agent has been added: thousandeyes-va-test | ×             |                      |      |  |
| Agent Settings<br>BGP Monitors                                          | Agents Notifications Kerb             | eros Settings                                               |               |                      |      |  |
| Endpoint Agents >                                                       | Assigned to Account Group genki.kane. | 💌 💥 Agent Name thousandeyes-va-test 💌 💥 Add a filter 💌      |               |                      |      |  |
| Devices >                                                               | Q Search                              | 1 Enterprise Agent                                          |               | Add New Enterprise A | gent |  |
|                                                                         | Agent Name                            | Hostname                                                    | ↓ Utilization | Status/Last Contact  | _    |  |
| Dashboards                                                              | thousandeyes-va-test                  | 😈 🚾 thousandeyes-va-test                                    | N/A           | 😑 4 Minutes Ago      |      |  |
| Alerts 🥘 >                                                              |                                       |                                                             |               |                      | _    |  |
| Reports                                                                 |                                       |                                                             |               |                      |      |  |
| Sharing >                                                               |                                       |                                                             |               |                      |      |  |
| Account Settings >                                                      |                                       |                                                             |               |                      |      |  |
|                                                                         |                                       |                                                             |               |                      |      |  |
|                                                                         |                                       |                                                             |               |                      |      |  |

前ページまでの設定を終了後、Status に自動的に移動します。

デフォルトでは NTP servers, ThousandEyes Apt repository 以外が正常であることを確認し、完了します。 ThousandEyes ポータル画面でもエージェントが追加されていることを確認します。

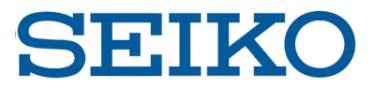

# **SEIKO** セイコーソリューションズ株式会社

©2020 Seiko Solutions Inc. All rights reserved.